#### **Contents**

- 1 DELL Remote Access Controller How To Guide
- 2 Introduction
- 3 Overview ♦ 3.1 Prerequisites
- 4 Baseline
- 5 Architecture
- 6 DRAC Configuration

   6.1 Connecting to the DRAC
   6.2 Login to the DRAC
- ♦ 6.3 Configure the DRAC Network Interface • 7 Console redirect through the DRAC Network Interface
- 8 Console configuration of the DRAC Interface
- 9 IP address of the DRAC from the Command Line
- 10 DRAC reset account password

# **DELL Remote Access Controller How To Guide**

### Introduction

This outlines the use and configuration of the DELL Remote Access Controller card supplied on the Swivel DELL appliances.

### **Overview**

The DRAC card allows for remote management of the Swivel appliance, and also allows the console to be redirected through a web browser.

#### Prerequisites

Swivel appliance with DRAC card Please see the following client-side requirements for each DRAC model respectively: DRAC 4 - DELL Readme TXT DRAC 5 - DELL Release Notes PDF iDRAC 6 - DELL Release Notes PDF iDRAC 7 - DELL Release Notes PDF

### **Baseline**

DELL PowerEdge R200 DRAC with firmware 1.7

### **Architecture**

Direct connection through cross-over cable or through network hub or switch

### **DRAC** Configuration

#### Connecting to the DRAC

Direct connection through cross-over cable or through network hub or switch Configure the client PC with an IP address on the 192.168.0.0 network (excluding 192.168.0.120) Connect by a web browser to http://192.168.0.120

#### Login to the DRAC

Login to the DRAC with the following: Username: root

| Dell Remote Access Controller 4/P                 | Support | Help | About |
|---------------------------------------------------|---------|------|-------|
| DØLL                                              |         |      |       |
| 192.168.0.120                                     |         |      |       |
|                                                   |         |      |       |
|                                                   |         |      |       |
| Log In                                            |         |      |       |
| Type in Username and Password, and then click OK. | 2       |      |       |
| Username                                          |         |      |       |
| Password                                          |         |      |       |
|                                                   |         |      |       |
| OK Cancel                                         |         |      |       |
|                                                   |         |      |       |
|                                                   |         |      |       |

#### Configure the DRAC Network Interface

From the DRAC menu select Configuration, and then Network. Change the Network settings to the desired values.

| Dell Remote Access Con             | troller 4/P                                                                                       |                                                                                            |
|------------------------------------|---------------------------------------------------------------------------------------------------|--------------------------------------------------------------------------------------------|
| DØLL                               | Properties Logs Configuration Update                                                              | Diagnostics                                                                                |
| 192.168.0.120                      | Network   Alerts   Users   Security   Active Dire                                                 | ectory                                                                                     |
| DRAC 4                             | Network Configuration                                                                             |                                                                                            |
| ⊟ <u>Console</u><br>⊟ <u>Media</u> | Use this page to configure the DRAC 4 netwo                                                       | rk settings.                                                                               |
|                                    | Changes to the NIC IP address settings will clo<br>updated IP address settings. All other changes | se all user sessions and require users to r<br>will require the NIC to be reset, which may |
|                                    | Network Interface Card (NIC) Settings • Email A                                                   | lert Settings                                                                              |
|                                    | Network Interface Card (NIC) Settings                                                             |                                                                                            |
|                                    | MAC Address                                                                                       | 00:22:19:be:74:19                                                                          |
|                                    | Enable NIC                                                                                        |                                                                                            |
|                                    | Use DHCP (For NIC IP Address)                                                                     |                                                                                            |
|                                    | Static IP Address                                                                                 | 192 . 168 . 0 . 120                                                                        |
|                                    | Static Gateway                                                                                    | 192 168 0 1                                                                                |
|                                    | Static Subnet Mask                                                                                | 255 255 255 0                                                                              |
|                                    | Use DHCP to obtain DNS server addresses                                                           |                                                                                            |
|                                    | Static Preferred DNS Server                                                                       | 192 168 0 5                                                                                |
|                                    | Static Alternate DNS Server                                                                       | 192 . 168 . 0 . 6                                                                          |
|                                    | Register DRAC 4 on DNS                                                                            |                                                                                            |
|                                    | DNS DRAC 4 Name                                                                                   | RAC-D5C984J                                                                                |
|                                    | Use DHCP for DNS Domain Name                                                                      |                                                                                            |

Changing Network values will result in loss of connectivity through the old IP address.

| Message | from webpage                                                                                                    |
|---------|----------------------------------------------------------------------------------------------------|
| ?       | You have made changes to the DRAC 4 IP address settings that will close all user sessions.<br>You will have to reconnect to the DRAC 4 Web-based interface using the updated IP address settings.<br>This browser window will close after the settings have been applied.<br>Are you sure you want to continue? |
| 2       | Cancel                                                                                                    |

## **Console redirect through the DRAC Network Interface**

The DRAC can redirect from the console of the appliance to a web browser session. Select Console then Console Redirect.

| Dell Remote Access Cor                                                  | ntroller 4/P Sup                                                                                                    | port   Help   About   Log Out                                                                                |
|-------------------------------------------------------------------------|----------------------------------------------------------------------------------------------------|----------------------------------------------------------------------------------------------------|
| <b>D&amp;LL</b><br>192.168.0.120                                        | Properties<br>Console Redirect                                                                                                    | DRAC 4/P @ PowerEdge R200<br>root, Administrator                                                             |
| ⊡ <u>DRAC 4</u><br>⊡ <u>Power</u><br>⊡ <u>Console</u><br>⊡ <u>Media</u> | Console Redirection Click Open Console to launch the Consol The applet may take several minutes to I Output You may receive security warnings asking Console Redirect applet. Please verify the and then click Yes to proceed. | Print Refresh<br>ole Redirect Java applet<br>load.<br>g if you want to run the<br>authenticity of the applet |
|                                                                         | Attribute                                                                                                    | Value                                                                                                    |
|                                                                         | Maximum console redirection status                                                                                                    | 2                                                                                                    |
|                                                                         | Current console redirection sessions                                                                                                    | ō                                                                                                    |
|                                                                         | Open Console                                                                                                    |                                                                                                    |

This will open up a Security Warning box asking to run the application, select Run.

| arning - Secu                | rity                                                                                     | ×         |
|------------------------------|------------------------------------------------------------------------------------------|-----------|
| The applic<br>want to ru     | ation's digital signature has an error. Do you<br>n the application?                     |           |
| Name:<br>Publisher:<br>From: | vkvmApplet<br>Dell Inc.<br>https://192.168.0.120                                         |           |
| 🔽 <u>Always tr</u>           | ust content from this publisher.                                                         | Cancel    |
| The c                        | igital signature was generated with a trusted certificate but has <u>M</u> ore In<br>ed. | formation |

A window will open allowing access to the console.

| ***************************************                                                                       |
|----------------------------------------------------------------------------------------------------|
| Kernel 2.6.9-67.ELsmp on an i686                                                                              |
| smlglzajo1pin01 login:                                                                                        |
| Red Hat Enterprise Linux ES release 4 (Nahant Update 6)<br>Kernel 2.6.9-67.ELsmp on an 1686                   |
| **************************************                                                                        |
|                                                                                                    |
| Keyboard Macros     Keystroke Prefix     Mouse Acceleration <ctrl> <alt>      SysReq     Windows</alt></ctrl> |
| Video Sync regained                                                                                           |

### Console configuration of the DRAC Interface

Connect to the PINsafe server through the management console connecting a monitor to the VGA port of the DRAC card. Wait for the DRAC configuration option, and press CTRL-D to enter the options menu.

### IP address of the DRAC from the Command Line

Login to the CMI and select the Advanced options to get command line access then run the command racadm getniccfg

#### Example:

racadm getniccfg NIC Enabled = 1 DHCP Enabled = 0 IP Address = 192.168.0.120 Subnet Mask = 255.255.255.0 Gateway = 192.168.0.1

#### **DRAC** reset account password

How to reset config if you cannot remember the password.

You can only do this from the O/S

tool required: racadm

1. This will reset the first account to the default password: calvin

1. to find out the user name of the first account (1) use the following command

/opt/dell/srvadmin/sbin/racadm getconfig -g cfgUserAdmin -i 1

1. now to reset that password use the following command

command line: /opt/dell/srvadmin/sbin/racadm config -g cfgUserAdmin -o cfgUserAdminPassword -i 1 "calvin"

If you are unable to access via O/S you will need to boot with System Rescue CD

press F11 Then select SATA CD-ROM device When prompted press Enter (too select the default boot option) select 40 for keyboard type (UK) Once you are at command prompt issue the following commands. ifconfig eth0 192.168.0.99 netmask 255.255.255.0 route add -net 0.0.0.0 netmask 255.255.255.0 gw 192.168.0.254 passwd

You will now be prompted for passwd please enter lockbox

Find out user name: racadm getconfig -g cfgUserAdmin -i 1

Now issue the command: racadm config -g cfgUserAdmin -o cfgUserAdminPassword -i 1 "calvin"